## Comment s'inscrire sur le site Longeteam34

- Aller sur l'adresse : <u>https://longeteam34.sportsregions.fr</u>
- Cliquez sur « ACCUEIL » puis « Adhésion2024-2025 »
- Remplir le formulaire
- Cliquez à la fin du formulaire sur « s'inscrire »

Vous allez recevoir un mail vous confirmant que le formulaire a bien été saisi

Vous pouvez alors payer en allant dans

- « Accueil »
- « Paiement en ligne cotisation »

A savoir : nous faisons appel à un partenaire HelloAsso pour permettre le paiement sécurisé en ligne. HelloAsso vous proposera de leur faire un don. Celui-ci est facultatif.

Il faut alors que le club valide votre inscription.

Quand le club a validé votre inscription (maxi 72 heures ) vous recevez un mail qui confirme que votre adhésion a été validée

A partir du moment ou votre adhésion est validée, retournez sur l'adresse du site :

https://longeteam34.sportsregions.fr

En haut à gauche vous avez un bouton « Se Connecter »

Vous allez créer un compte

Une fenêtre de confirmation va vous demander :

« Etes vous l'une des personnes ci-dessous ? »

Cliquez sur la personne vous correspondant

Le site va alors vous demander un code que vous allez recevoir par mail

Mettre le code, votre compte sport région est alors crée.

Vous pouvez alors vous inscrire aux séances.

Surtout n'oubliez pas de vous connecter à votre compte ( en haut à gauche)

Puis aller sur « La vie du club » puis « Evènements »

Sélectionner le jour souhaité et cliquer sur « présent »

A très vite dans l'eau !